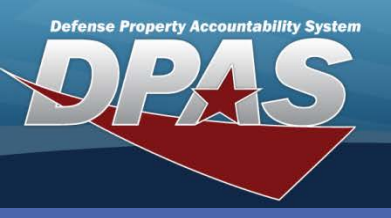

#### **Project Management**

# **Adding Projects**

- In the DPAS Warehouse Management module, navigate to Project Mgmt from the Materiel Mgmt menu – The Project Manage page displays.
- 2. Select the **Add** button A row in the grid opens.

The **Project Management** process allows you to manage projects which will be used when with Sets, Kits, and Outfits (SKOs). You will be able to identify:

- The number of kits required to be created based upon demand
- The number of existing SKOs
  - Items in stock and the number/dollar value of items which will need purchased to support the number of kits to be assembled

| Instructions |                                                                                                    |          |               |               |                         |            | •  |                    |                   |                  |                 |
|--------------|----------------------------------------------------------------------------------------------------|----------|---------------|---------------|-------------------------|------------|----|--------------------|-------------------|------------------|-----------------|
| Search Crite | eria                                                                                                    |          |               |               |                         |            |    |                    |                   |                  |                 |
| Prj Cd       | Select an Item                                                                                                    | •        | Prj Desc      |               |                         |            |    |                    |                   |                  |                 |
| Prj Status   | Open                                                                                                    | •        | Prj Type      | Select an Ite | em                      | •          |    |                    |                   |                  |                 |
|              |                                                                                                    | Q Search | O Reset       |               |                         |            |    |                    |                   |                  |                 |
|              |                                                                                                    |          |               |               |                         |            |    |                    |                   |                  |                 |
| Proj 2       | + Add 🔅 Grid Opti                                                                                                    | ons 🔻    |               |               |                         |            |    |                    |                   |                  |                 |
|              |                                                                                                    | Prj C    | d 🔺 🍸 Prj Des | c ү F         | Prj Type                | Y Prj Stat | us | Planned Start Dt 🝸 | Actual Start Dt 🕇 | Planned End Dt 🝸 | Actual End Dt 🔻 |
| ✓ Edit       | × Delete                                                                                                    | MRS      | MAINTE        | NANCE         | OTH - Other             | Open       |    | 01/06/2014         |                   |                  |                 |
| . ∕ Edit     | × Delete                                                                                                    | Plan SKC | SKO           | S             | SKO - Sets Kits Outfits | Open       |    | 12/09/2013         |                   |                  |                 |
| N 4          | Image: Market and Market and Mar |          |               |               |                         |            |    |                    |                   |                  |                 |

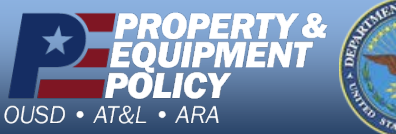

DPAS Call Center 1-844-843-3727

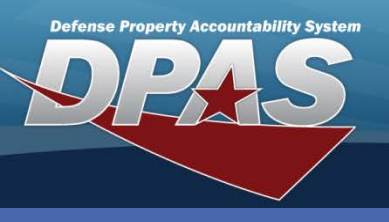

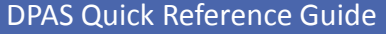

### **Project Management**

# Adding Projects (Cont'd)

To add **Remarks** and/or **History Remarks**, select the **Add / Edit Remarks** hyperlink.

- Add Project Instructions Project Project PC Add Project Pri Cd Generate Pri Cd R - RADAR ANTENNA SYS F Prj Desc Radar Antenna System Pri Type Pri Status SKO - Sets Kits Outfit Qty Est Prj Cost Actual Cost 210000 Planned Start D tual Start Dt 5/21/2014 Planned End Dt 6/30/2014 İ Add / Edit Remarks √ Add ♦ Cancel Add Project Instructions Project Project POC POC Details Address Line 1 Contact Point Walter Osborne 3990 E Broad St Phone Nbr Address Line 2 614-555-5554 DSN Nbr City Fax Nbr State Email Address Zip Cd walter.osborne@usmc.mil Country \* - N/A × • Add / Edit Remarks Remarks History Remarks ♦ Cancel hb/
- Select the Generate Project Cd checkbox to have the project code generated - The Prj Cd drop-down displays.
- 4. Select the appropriate project from the **Prj Cd** drop-down list - If the **Generate Project Cd** checkbox is not selected, the only valid characters in **Prj Cd** are A-Z or 0-9.
- 5. Enter the description of the project in the **Prj Desc** field.
- 6. Select the type of project from the **Prj Type** dropdown list.
- 7. Enter the quantity in the **Qty** field.
- 8. Enter the estimated cost of the project in **Est Prj Cost** field.
- Enter, or use the Calendar Tool to enter, the date the project is planned to start in the Planned Start Dt field.
- Enter, or use the Calendar Tool to enter, the date the project is planned to end in the Planned End Dt field.
- 11. Select the **Project POC** tab The **POC** tab displays.
- 12. Enter Point of Contact information for the project.
- Select the Add button The new project displays in the Results Grid and the Prj Cd is populated with the automatically generated number.

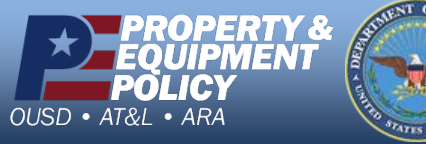

DPAS Call Center 1-844-843-3727

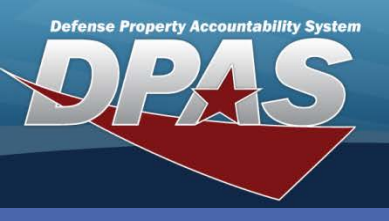

#### **Project Management**

### **Updating Projects**

- In the DPAS Warehouse Management module, navigate to Project Mgmt from the Materiel Mgmt menu – The Project Manage page displays.
- Select the Project Code for your project from the **Prj Cd** drop-down list in the Search Criteria area.
- Select the Search button All projects which match the project code display in the Results Grid.
- Select the Edit button for the project to update – The Update Project pop-up displays.
- 5. Enter, or use the Calendar Tool to enter, the date the project actually started in **Actual Start Dt** field.
- Select the Update button The Results Grid displays.

Select the **Attach** button to add an attachment; this can only be done on the **Update** page.

| nstructions             |     |                 |
|-------------------------|-----|-----------------|
| Project Project POC     |     |                 |
| Add Project Prj Cd      |     |                 |
| R03                     |     |                 |
| * Prj Desc              |     |                 |
| RADAR ANTENNA SYS       | TEN | *<br>*          |
| * Prj Type              |     | * Prj Status    |
| SKO - Sets Kits Outfits |     | OP - Open 🔹     |
| Qty                     |     |                 |
| 3                       | *   |                 |
| Est Prj Cost            |     | Actual Cost     |
| 210000                  |     |                 |
| * Planned Start Dt      |     | Actual Start Dt |
| 5/21/2014               |     | 5/22/2014       |
| Planned End Dt          |     | Actual End Dt   |
| 7/7/2014                | İ   | <b></b>         |
| Attachment              | -   |                 |
| No attachments found    | 1   | I Attach        |
| Add / Edit Remarks      |     |                 |

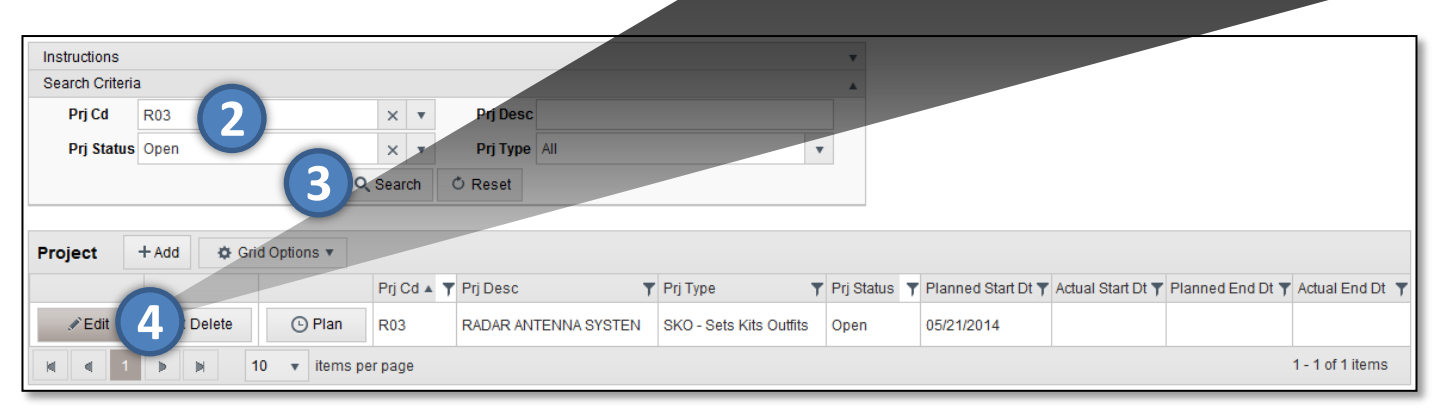

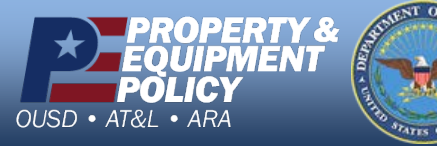

DPAS Call Center 1-844-843-3727

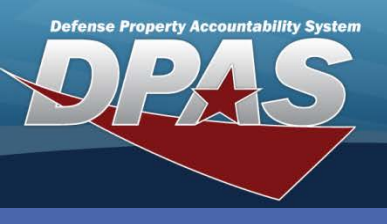

#### **Project Management**

### **Planning a Project**

- In the DPAS Warehouse Management module, navigate to Project Mgmt from the Materiel Mgmt menu.
- Search for and select the Plan button for your project - The Create Project Plan pop-up displays.
- 3. Enter or use the **Stock Nbr Browse (...)** button to select the Stock Number.
- Select the Next button The Create Project Plan – Plan Selection Criteria pop-up page displays.
- The Owning DoDAAC for the Warehouse you are currently logged in to displays on this pop-up. However, use the drop-down list to change it, if needed.
- You can plan projects for multiple Warehouses by selecting the Warehouse(s) field. This displays a list of available Warehouses. If you need to remove one which was selected in error, choose the "X" next to it.
- 5. Enter the required number of kits in the **Rqd Qty** field.
- 6. Select the **Next** button.

For the Planning process, the **Planned Start Dt** is used as the Current Quarter.

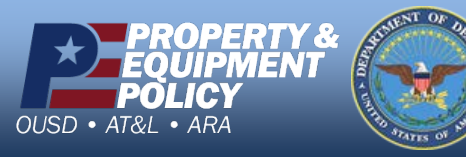

The Project Plan is initiated from the **Project Manage** process by selecting the **Plan** or **View Plan** buttons in the Results Grid.

The **View Plan** button displays only when a plan has already been created and sent for approval.

|                                                                                                    |                               |                                                                                      | Create Project Plan ×                                                                                                    |
|----------------------------------------------------------------------------------------------------|-------------------------------|--------------------------------------------------------------------------------------|----------------------------------------------------------------------------------------------------|
| Project                                                                                                    | + Add 🔅 Gri                   | d Options 🔻                                                                          | Instructions •                                                                                                    |
| <ul> <li>✓ Edit</li> <li>✓ Edit</li> <li>✓ Edit</li> <li>✓ Edit</li> <li>✓ Edit</li> <li>✓ Edit</li> <li>✓ Edit</li> </ul> | × Delete<br>× Del<br>× Delete | O View Plan<br>O View Plan<br>O View Plan<br>Plan<br>O Plan<br>S<br>0 ▼ Itèms per pa | Plan Selection Criteria<br>* i Stock Nbr<br>5840090007562<br>* i Owning DoDAAC<br>HC1001<br>Warehouse(s)<br>COLUMBUS WAREHOUSE × 4 Next ► |
|                                                                                                    |                               |                                                                                      | S Cancel                                                                                                    |

| Create Project P                                                                                                    | lan            |                |                   | ×               |  |  |  |  |
|----------------------------------------------------------------------------------------------------|----------------|----------------|-------------------|-----------------|--|--|--|--|
| Instructions                                                                                                    |                |                |                   | •               |  |  |  |  |
| Plan Selection Criteria       * Stock Nbr     Prj Cd     Planned Start       5840090007562 - RADAR SET     R03     5/21/2014       Warehouse(s)     COLUMBUS     COLUMBUS           |                |                |                   |                 |  |  |  |  |
| Kit Information                                                                                                    | 1              | Note: Current  | Qtr = Qtr of Plai | nned Start Date |  |  |  |  |
|                                                                                                    |                | Fi             |                   |                 |  |  |  |  |
|                                                                                                    | Current Qtr -1 | Current Qtr -2 | Current Qtr -3    | Current Qtr -4  |  |  |  |  |
| Issued Qty                                                                                                    | 0              | 0              | 0                 | 0               |  |  |  |  |
| Assembled Qty                                                                                                    | 0              | 0              | 0                 | 0               |  |  |  |  |
| Assembled Qty       0       0       0       0         On Hand Qty       1       1       Scheduled to Assemble Qty       12         * Rqd Qty       3       ↓ 5       6       Next ► |                |                |                   |                 |  |  |  |  |
| S Cancel                                                                                                    |                |                |                   |                 |  |  |  |  |

DPAS Call Center 1-844-843-3727

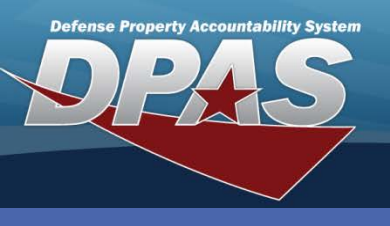

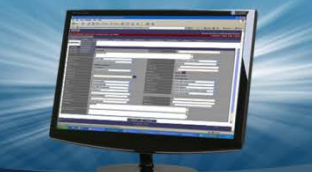

## **Planning a Project**

The Create Project Plan – Bill of Material (BOM) pop-up displays.

- 7. Select the **Order Qty** for the first item and enter (or use the numeric control) the amount in the field.
- 8. Repeat step 7 for any additional items.
- 9. Select the **Submit** button.

| Create Project Pla                                                                             | an                                             |    |                                |             |         |             |            |         |               |                  | ×   |
|------------------------------------------------------------------------------------------------|------------------------------------------------|----|--------------------------------|-------------|---------|-------------|------------|---------|---------------|------------------|-----|
| Instructions                                                                                   |                                                |    |                                |             |         |             |            |         |               |                  | v   |
| Kit Information                                                                                |                                                |    |                                |             |         |             |            |         |               |                  |     |
| Prj Cd R03                                                                                     |                                                |    | EA Kit Cost \$306.40 Rqd Qty 3 |             |         | d Qty 3     | 🛔 Total I  |         | otal Kit Cost | \$919.20         |     |
| Planned Start Dt<br>Stock Nbr<br>Bill of Material (I                                           | 5/21/2014<br>5840090007562 - RADAR SET<br>BOM) |    |                                | Calculate   |         |             |            |         |               |                  |     |
| Stock Nbr                                                                                      | Item Desc                                      | UI | Unit Price                     | Stocking UI | Kit Qty | On Hand Qty | Due In Qty | Rqd Qty | Order Qty     | Extended Price   | ;   |
| 2590219064332                                                                                  | REMOTE CONTROL, WINC                           | EA | \$300.55                       | EA          | 1       | 990         | 0          | 3       | 13            | 5901.            | .65 |
| 5130002036447                                                                                  | SOCKET, SOCKET WRENC                           | EA | \$5.85                         | EA          | 1       | 0           | 0          | 3       | /3            | \$17.            | .55 |
| K 4 1                                                                                          | ▶ 🕅 10 🔻 items per page                        |    |                                |             |         |             |            |         |               | 1 - 2 of 2 items | \$  |
| Total Order Cost: 6 \$919.20     Estimated: \$210,000.00     Estimated to Actual: \$209,080.80 |                                                |    |                                |             |         |             |            |         |               |                  |     |

As you change the Order Qty, the Extended Price, Totals, Estimated, and Estimated to Actual amounts update.

If your requirements change to build more or less kits, change the **Rqd Qty** and select the **Calculate** button to update the totals.

Once the Project Plan is completed, the items which need requisitioned to assemble the required number of kits will be sent to the **Replenishment** process for approval. After approval, **Receipt Due Ins** are created. For items which do not need requisitioning (an on-hand quantity is available), the **Replenishment Approval** and **Receipt** processes are not needed.

The **SKO Build** process will then be initiated and a Header is established.

To cancel an approved project, you will need to use the **Replenishment** process (if the requisitions have not already been approved for purchase). If the requisitions have already been approved, the **Receipt Due-Ins** will need to be cancelled and the **SKO Build** for the project will also need to be cancelled.

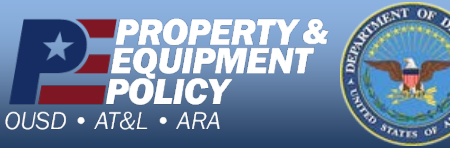

DPAS Call Center 1-844-843-3727

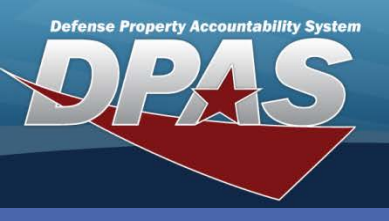

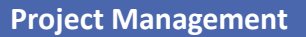

## **Viewing Project Plans**

- In the DPAS Warehouse Management module, navigate to Project Mgmt from the Materiel Mgmt menu – The Project Manage page displays.
- Select the View Plan button to view the details of the project -The View Project Plan pop-up displays.
- Review the details of your project and select the Close button.

The items which need requisitioned are sent to the **Replenishment** process for approval.

For Sets, Kits and Outfits, a SKO Build will be initiated. Use the **Set Kit Outfit** process to initialize the pick.

| Instructions                                |                                                |                                    |                |                                  |                         |                   |                       |     |                      |                   |                                                 |                                                                       |                                                                                 |
|---------------------------------------------|------------------------------------------------|------------------------------------|----------------|----------------------------------|-------------------------|-------------------|-----------------------|-----|----------------------|-------------------|-------------------------------------------------|-----------------------------------------------------------------------|---------------------------------------------------------------------------------|
| Plan Selection                              | Criteria                                       |                                    |                |                                  |                         |                   |                       |     | 164                  |                   |                                                 |                                                                       | `oot                                                                            |
| Pri Cd                                      | R03                                            |                                    |                |                                  | Planr                   | ned Kits          |                       | 3   | any<br>I FAKi        | t Cost            | \$306                                           | 5 40 C                                                                | \$919.20                                                                        |
| Planned Start Dt                            | 05/21/20                                       | )14                                |                |                                  | Canc                    | elled Ki          | ts                    | 0   | )                    |                   |                                                 |                                                                       | \$0.00                                                                          |
| * Stock Nbr 584009007562 - RADAR SET        |                                                |                                    |                |                                  | Actua                   | al Kits           |                       | 3   | 5                    |                   |                                                 |                                                                       | \$919.20                                                                        |
| Warehouse(s)                                | COLUM                                          | BUS WAREHOUSE                      |                |                                  |                         |                   |                       |     |                      |                   |                                                 |                                                                       |                                                                                 |
| Kit Informatior                             | ı                                              |                                    |                |                                  |                         |                   |                       |     |                      | Note              | e: Current (                                    | Qtr = Qtr of P                                                        | lanned Start Da                                                                 |
|                                             |                                                |                                    |                |                                  |                         |                   | Fiscal Yea            | r   |                      |                   |                                                 |                                                                       |                                                                                 |
|                                             |                                                | Current Qtr -1                     |                |                                  | Current G               | Qtr -2            |                       |     | Current C            | 2tr -3            |                                                 | Curren                                                                | it Qtr -4                                                                       |
| Issued Qty                                  |                                                | 0                                  |                |                                  | 0                       |                   |                       | 0   |                      |                   |                                                 | 0                                                                     |                                                                                 |
| Assembled Qty                               |                                                | 0                                  |                |                                  | 0 0                     |                   |                       |     | 0                    |                   |                                                 |                                                                       |                                                                                 |
| On Hand Qty<br>1<br>Bill of Motoria         |                                                |                                    |                |                                  |                         |                   |                       | 1   | Cheduled 1           | o Assem           | ble Qty                                         |                                                                       |                                                                                 |
|                                             |                                                |                                    |                |                                  |                         |                   |                       |     |                      |                   |                                                 |                                                                       |                                                                                 |
| Stock Nbr                                   | Item Desc                                      |                                    | UI             | Unit Price                       | Stocking UI             | Kit Qty           | On Hand (             | Qty | Due In Qty           | Rqd Qty           | Order Qty                                       | Cancel Qty                                                            | Extended Price                                                                  |
| Stock Nbr<br>2590219064332                  | Item Desc<br>REMOTE CONTROL                    | .,WINC                             | UI<br>EA       | Unit Price<br>\$300.55           | Stocking UI<br>EA       | Kit Qty           | On Hand (<br>990      | Ωty | Due In Qty<br>0      | Rqd Qty<br>3      | Order Qty<br>0                                  | Cancel Qty<br>0                                                       | Extended Pric                                                                   |
| Stock Nbr<br>2590219064332<br>5130002036447 | Item Desc<br>REMOTE CONTROL<br>SOCKET,SOCKET V | ,WINC<br>VRENC                     | UI<br>EA<br>EA | Unit Price<br>\$300.55<br>\$5.85 | Stocking UI<br>EA<br>EA | Kit Qty<br>1<br>1 | On Hand (<br>990<br>0 | Ωty | Due In Qty<br>0<br>0 | Rqd Qty<br>3<br>3 | Order Qty<br>0<br>3                             | Cancel Qty<br>0<br>0                                                  | Extended Price<br>\$0.0<br>\$17.5                                               |
| Stock Nbr<br>2590219064332<br>5130002036447 | Item Desc<br>REMOTE CONTROL<br>SOCKET,SOCKET V | ,WINC<br>VRENC<br>• items per page | UI<br>EA<br>EA | Unit Price<br>\$300.55<br>\$5.85 | Stocking UI<br>EA<br>EA | Kit Qty<br>1<br>1 | On Hand (<br>990<br>0 | Qty | Due In Qty<br>0<br>0 | Rqd Qty<br>3<br>3 | Order Qty<br>0<br>3                             | Cancel Qty<br>0<br>0<br>1                                             | Extended Price<br>\$0.0<br>\$17.5<br>- 2 of 2 items                             |
| Stock Nbr<br>2590219064332<br>5130002036447 | Item Desc<br>REMOTE CONTROL<br>SOCKET,SOCKET V | WINC<br>VRENC<br>• items per page  | UI<br>EA<br>EA | Unit Price<br>\$300.55<br>\$5.85 | Stocking UI<br>EA<br>EA | Kit Qty<br>1<br>1 | On Hand 0<br>990<br>0 | 2ty | Due In Qty<br>0<br>0 | Rqd Qty<br>3<br>3 | Order Qty<br>0<br>3<br>Total Fu<br>Pr<br>Non Pr | Cancel Qty<br>0<br>0<br>1<br>nded Cost:<br>oject Cost:<br>oject Cost: | Extended Priv<br>\$0.0<br>\$17.5<br>- 2 of 2 items<br>\$17.5<br>\$17.5<br>\$0.0 |

| Project          | + Add 🔅 Grid | d Options 🔻     |            |                          |                         |              |          |
|------------------|--------------|-----------------|------------|--------------------------|-------------------------|--------------|----------|
|                  |              |                 | Prj Cd 🔺 🍸 | Prj Desc 🛛 🖷             | Ргј Туре 🍸              | Prj Status 📍 | Planned  |
| <b>∕∕</b> Edit   | × Delete     |                 | MR9        | MAINTENANCE              | OTH - Other             | Open         | 01/06/20 |
| <b>∕</b> ≧Edit   |              | 🕒 View Plan     | R01        | RADAR ANTENNA SYSTEM     | SKO - Sets Kits Outfits | Open         | 05/10/20 |
| <b>∕∕</b> Edit   |              | 🕒 View Plan     | R02        | NEW RADAR ANTENNA SYSTEM | SKO - Sets Kits Outfits | Open         | 03/06/20 |
| ₽Edit            | 2            | • View Plan     | R03        | RADAR ANTENNA SYSTEN     | SKO - Sets Kits Outfits | Open         | 05/21/20 |
| , <b>∕`</b> Edit | × Delete     | le Plan         | SKO        | ѕко                      | SKO - Sets Kits Outfits | Open         | 12/09/20 |
| 4                | ► ► 1/       | 0 🔻 items per r | page       |                          |                         |              |          |

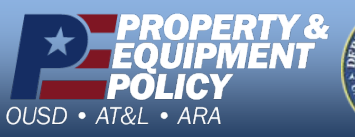

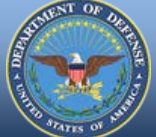

DPAS Call Center 1-844-843-3727